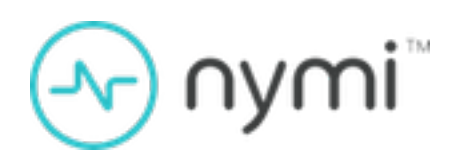

# POMSnet Integration Guide -Okta OIDC & FIDO2

v1.0 2024-12-06

### Contents

| Preface                                                                        | 3       |
|--------------------------------------------------------------------------------|---------|
| Nymi Connected Worker Platform with POMSnet Solution                           | 5       |
| Use Cases                                                                      | 6       |
| Enrolling a Standalone Mode Nymi Band                                          | 7       |
| Configure Okta                                                                 | 9       |
| Adding an Authenticator and Policy (OIE only)<br>Integrating POMSnet with Okta | 9<br>11 |
| Configure POMSnet                                                              | .15     |
| Creating a New Identity Provider                                               | . 15    |
| Adding a User                                                                  | 16      |
| Registering the Nymi Band as a Security Key                                    | 18      |
| Using the Nymi Band with POMSnet and Okta                                      | 22      |
| Removing the Nymi Band as an Authenticator for a User (OIE only)               | .23     |

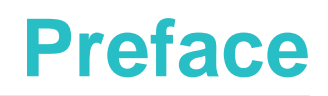

Nymi<sup>™</sup> provides periodic revisions to the Nymi Connected Worker Platform. Therefore, some functionality that is described in this document might not apply to all currently supported Nymi products. The *Connected Worker Platform Release Notes* provide the most up to date information.

### **Purpose**

This document is part of the Connected Worker Platform (CWP) documentation suite.

The Nymi Connected Worker Platform—POMSnet Installation and Configuration Guide - Otka oidc and FIDO2s provides information about how to configure POMSnet with Okta via OIDC. After you complete this integration, you can configure the Nymi Band as a FIDO2 security key in Okta to allow users to perform authentication operations in POMSnet

### Audience

This guide provides information to NES, POMSnet and Okta Administrators. The responsibilities of these administrators include the management and support of the POMSnet integration with Okta, and also the registration of the Nymi Band as a FIDO2 security key in Okta.

### **Revision history**

The following table outlines the revision history for this document.

### **Table 1: Revision history**

| Version | Date               | Revision history                |
|---------|--------------------|---------------------------------|
| 1.0     | Novemeber 15, 2024 | First release of this document. |

### **Related documentation**

### • Nymi Connected Worker Platform—Overview Guide

This document provides overview information about the Connected Worker Platform (CWP) solution, such as component overview, deployment options, and supporting documentation information.

### Nymi Connected Worker Platform—Deployment Guide

This document provides the steps that are required to deploy the Connected Worker Platform solution.

Separate guides are provided for authentication on iOS and Windows device.

Nymi Connected Worker Platform—Administration Guide

This document provides information about how to use the NES Administrator Console to manage the Connected Worker Platform (CWP) system. This document describes how to set up, use and manage the Nymi Band<sup>™</sup>, and how to use the Nymi Band Application. This document also provides instructions on deploying the Nymi Band Application and Nymi Runtime components.

### • Nymi Connected Worker Platform—FIDO2 Deployment Guide

The Nymi Connected Worker Platform—FIDO2 Deployment Guide provides information about how to configure Connected Worker Platform and FIDO2 components to allow authenticated users to use the Nymi Band to perform authentication operations.

### Connected Worker Platform Release Notes

This document provides supplemental information about the Connected Worker Platform, including new features, limitations, and known issues with the Connected Worker Platform components.

### How to get product help

If the Nymi software or hardware does not function as described in this document, you can submit a support ticket to Nymi, or email support@nymi.com

### How to provide documentation feedback

Feedback helps Nymi to improve the accuracy, organization, and overall quality of the documentation suite. You can submit feedback by using <a href="mailto:support@nymi.com">support@nymi.com</a>

### Nymi Connected Worker Platform with POMSnet Solution

The Nymi-POMSnet solution extends the use of the Nymi Band. The Nymi Band gives users passwordless access to POMSnet and the ability to apply their digital signature to process sign-offs.

The following figure provides a high-level overview of the POMSnet solution integrated with Okta and using the Nymi Band as a FIDO2 security key registered in Okta.

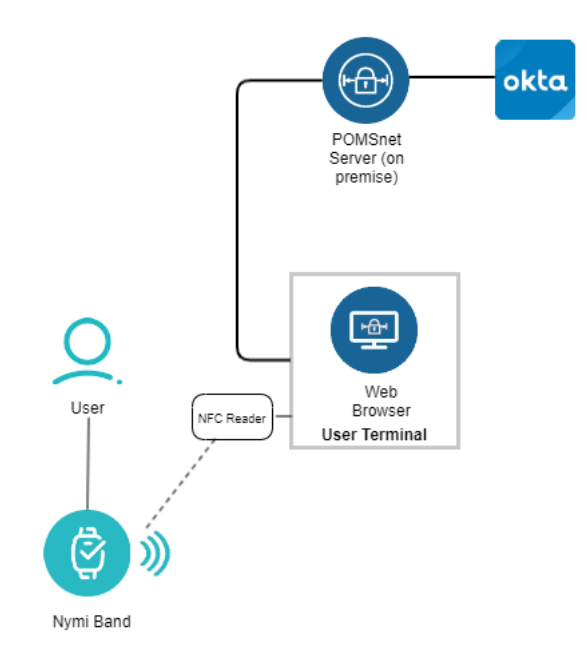

Figure 1: Nymi with POMSnet Overview

## **Use Cases**

A user can use their authenticated Nymi Band to perform the following POMSnet tasks:

- Sign into POMSnet.
- Perform e-signatures.

## Enrolling a Standalone Mode Nymi Band

To enroll a Standalone Mode Nymi Band, the user wears the Nymi Band, and then performs the following steps:

### **Procedure**

1. When the **Fingerprint** icon to appear on the Nymi Band screen, as shown in the following image, place their finger on the fingerprint sensor and the fingerprint bezel that surrounds the sensor.

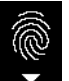

### Figure 2: FINGERPRINT

2. When the LIFT FINGER message appears on the screen, lift their finger from the sensor and bezel.

When the **TOUCH SENSOR** message appears on the screen, place their finger on the sensor and bezel.

The following figures show the LIFT FINGER and TOUCH SENSOR messages.

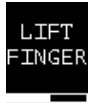

### Figure 3: LIFT FINGER

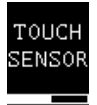

### Figure 4: TOUCH SENSOR

3. Repeat the steps to lift their finger and touch the sensor and bezel, as prompted.

The fingerprint process evaluates and captures 15 images of the fingerprint, and then performs one of the following actions:

- If the process determines that the images that were captured are acceptable to create a template, then the Nymi Band creates a securely-stored mathematical template of the image, and then deletes the images.
- If the process determines that the images that were captured are not acceptable to create a template, then the Nymi Band deletes all images and requires the user to repeat the fingerprint capture process.
- If the process is unable to create a template after three attempts, the process fails and the Nymi Band displays **See Admin**. In this situation, you must perform a delete user data operation on the

Nymi Band and retry the enrollment. The *Nymi Connected Worker Platform—Administration Guide* describes how to perform the delete user data operation.

# **Configure Okta**

# Adding an Authenticator and Policy (OIE only)

FIDO2(Webauthn) enables users to use their Nymi Band with Okta.

### About this task

Add a the FIDO2 Authenticator to Okta, and then create a policy that allows use to use a FIDO2 Authenticator (the Nymi Band) for authentication.

### **Procedure**

1. In the left navigation pane, expand Security > Authenticators, and then click Add Authenticator, as shown in the following figure.

| okta           |     | Q Search for per    | ople, apps and groups                                                                    |                                                                                       |                            | dredmond@nym |
|----------------|-----|---------------------|------------------------------------------------------------------------------------------|---------------------------------------------------------------------------------------|----------------------------|--------------|
| Dashboard      | ~   | Set up and manage a | uthenticators used for authentication a                                                  | and recovery.                                                                         |                            |              |
| Directory      | ~   | Add authentica      | tor                                                                                      |                                                                                       |                            |              |
| Customizations | ~   | Name                | Factor type                                                                              | Characteristics                                                                       | Used for                   |              |
| Applications   | ~   | Email               | Possession                                                                               |                                                                                       | Recovery                   | Actions      |
| Security       | ^   | Okta Verify         | Possession<br>Possession + Knowledge <sup>1</sup><br>Possession + Biometric <sup>1</sup> | Device bound<br>Hardware protected<br>Phishing resistant (Okta FastPass) <sup>2</sup> | Authenticatior             | Actions      |
| HealthInsight  | - 1 | Password            | Knowledge                                                                                |                                                                                       | Authentication             | Actions      |
| Authenticators |     | Phone               | Possession                                                                               |                                                                                       | Authenticatior<br>Recovery | Actions      |

#### Figure 5: Add Authenticator button

2. On the Add Authenticator window, click Add under FIDO2 (WebAuthn), as shown in the following figure.

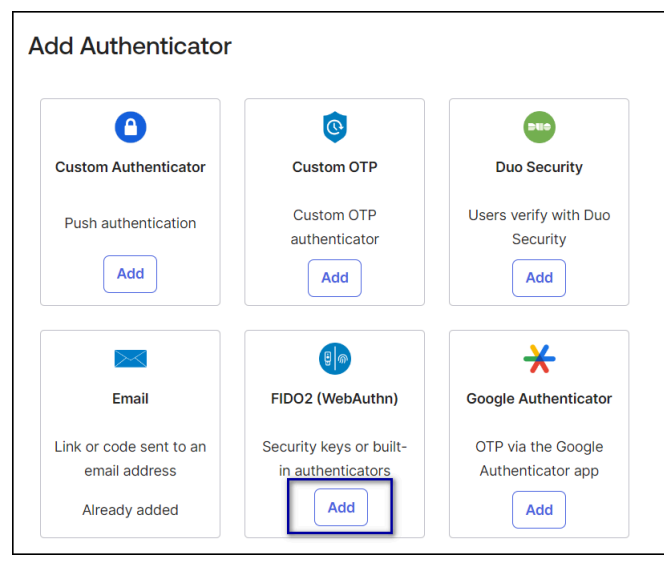

### Figure 6: Add FIDO2(WebAuthn)

- 3. Configure the appropriate User verification, and then click Add.
- 4. Navigate to Security > Authentication Policies, and then click Add Policy.
- 5. On the Add Policy window, perform the following steps.
  - a) In the Name field type the name of the new policy.
  - b) Optionally, in the **Description**, type an informative description for the policy.

The following figure provides an example of the Add Policy window.

| Add Authentication Policy |                                       |  |  |  |  |  |
|---------------------------|---------------------------------------|--|--|--|--|--|
| Name                      | Use Nymi Band                         |  |  |  |  |  |
| Description               | Use the Nymi Band as an authenticator |  |  |  |  |  |
|                           | Save Cancel                           |  |  |  |  |  |

### Figure 7: Assign to groups window

6. Optionally, in the Rules view, click Add rule, and then configure the rules, as required. The following figure shows the Add rule option.

| ← Back to all | Authentication Policies  |           |               |
|---------------|--------------------------|-----------|---------------|
| Use Ny        | mi Band                  | Actions • | Documentation |
| Use the Nymi  | Band as an authenticator |           |               |
| Rules (1)     | Applications (0)         |           |               |
|               |                          |           | Add rule      |
| Priority      | Rule                     | Status    | Actions       |

### Figure 8: Add rule

- 7. On the Applications tab, click Add App.
- 8. On the Add Apps to this policy window, search for the application in which users will use the Nymi Band for authentication, and click Add beside the each application name, and then click Done.

### **Integrating POMSnet with Okta**

### About this task

POMSnet Aquila 2022.2.0 and later supports an integration with Okta OIDC.

### Procedure

- 1. Login to okta.com.
- 2. In the left mavigation pane, expand Applications, select Applications, and then click Create App Integration, as shown in the following figure.

| okta           |   | Q Search               |                  |               | 0 8                                                           | star in the second |
|----------------|---|------------------------|------------------|---------------|---------------------------------------------------------------|--------------------|
| Dashboard      | × |                        |                  |               |                                                               |                    |
| Directory      | ~ | Applications           |                  |               |                                                               | · Hel;             |
| Customizations | ~ | Developer Ed           | ition prov       | ides a li     | mited number of apps.                                         |                    |
| Applications   | ~ | Deactivate unused apps | or check out our | plans page. C | ontact us to find a plan that is right for your organization. |                    |
| Applications   |   | Create App Integration | Browse Ap        | o Catalog     | Assign Users to App More *                                    |                    |
| Self Service   |   |                        |                  |               |                                                               |                    |
| Security       | ~ | Q Search               |                  |               |                                                               |                    |
| Workflow       | ~ | STATUS                 |                  | 6             | Okta Admin Console                                            |                    |
| Reports        | ~ | ACTIVE                 | 0                | ~             |                                                               |                    |
| Settings       | ~ | INACTIVE               | 0                | 0             | Okta Browser Plugin                                           |                    |
|                |   |                        |                  | •             | Okta Dashboard                                                |                    |
|                |   |                        |                  |               |                                                               |                    |

Figure 9: Create App Integration

3. In the Sign-in method section, select OIDC (Open ID Connect), and in the Application type section, select Single-page Application, as shown in the following figure. Click Next.

| okta                         | Sign-in method                                                                                    | 0 | OIDC - OpenID Connect<br>Token-Insted (Dauth 2.0 authentication for Single Sign-On (SSO) through ADI                                                                      | terpomscs@outlo<br>kta-dev-56344503 |
|------------------------------|---------------------------------------------------------------------------------------------------|---|----------------------------------------------------------------------------------------------------|-------------------------------------|
| Dashboard                    | Learn More 12                                                                                     |   | endpoints. Recommended if you intend to build a custom app integration with<br>the Okta Sign-In Widget.                                                                   |                                     |
| Directory                    |                                                                                                   |   | SAML 2.0<br>XML-based open standard for SSO. Use if the Identity Provider for your<br>application only supports SAML.                                                     |                                     |
| Applications                 |                                                                                                   |   | SWA - Secure Web Authentication<br>Okta-specific SSO method. Use if your application doesn't support OIDC or                                                              |                                     |
| Applications<br>Self Service |                                                                                                   |   | APIC Services Interact with Okta APIs using the scoped OAuth 2.0 access tokens for                                                                                        |                                     |
| Security                     |                                                                                                   |   | machine-to-machine authentication.                                                                                                    |                                     |
| Workflow                     | Application type                                                                                  |   | Web Application                                                                                                    |                                     |
| Reports                      | What kind of application are you trying to integrate with Okta?                                   |   | Server-side applications where authentication and tokens are handled on the server (for example, Go, Java, ASP.Net, Node.js, PHP)                                         |                                     |
| Settings                     | Specifying an application type customizes your<br>experience and provides the best configuration, | 0 | Single-Page Application<br>Single-page web applications that run in the browser where the client<br>receives tokens (for example, Javascript, Angular, React, Vue)        |                                     |
|                              | SDK, and sample recommendations.                                                                  |   | Native Application<br>Desktop or mobile applications that run natively on a device and redirect<br>users to a non-HTTP caliback (for example, IOS, Android, React Native) |                                     |
|                              |                                                                                                   |   | Cancel Next                                                                                                    |                                     |

Figure 10: Create ODIC SSO Application window

- 4. On the New Single-Page App Integration window, perform the following steps:
  - a) In the App Integration Name field, enter a name for the application, for example, **POMSnet**.
  - b) In the **sign-in redirect URIs** field, specify the URL to the POMSnet User Sign in page, in the following format:

### https://hostname/poms/SAMLSignon.aspx

where *hostname* is the FQDN of the POMSnet server.

c) Leave the default values in the other fields, scroll down, and then click **Save**.

| okta           |   | Q, Search                                                                                        | 0 8                                       |
|----------------|---|--------------------------------------------------------------------------------------------------|-------------------------------------------|
| Dashboard      | ~ |                                                                                                  |                                           |
| Directory      | ~ | 🛱 New Single-Page App Ir                                                                         | tegration                                 |
| Customizations | ~ | General Settings                                                                                 |                                           |
| Applications   | ~ | App integration name                                                                             | POMSnet                                   |
| Security       | ~ | Logo (Optional)                                                                                  |                                           |
| Workflow       | * |                                                                                                  | Ô                                         |
| Reports        | ~ |                                                                                                  |                                           |
| Settings       | ~ | Grant type                                                                                       | Client acting on behalf of a user         |
|                |   | Learn More 🕑                                                                                     | Authorization Code     Interaction Code   |
|                |   |                                                                                                  | Refresh Token                             |
|                |   |                                                                                                  | Implicit (hybrid)                         |
|                |   | Sign-in redirect URIs                                                                            | Allow wildcard * in sign-in URI redirect. |
|                |   | Okta sends the authentication response and ID token for the used along in request to these URLs. | /poms//SAMLSignon.aspx ×                  |
|                |   | Learn More 12                                                                                    | + Add URI                                 |
|                |   |                                                                                                  |                                           |

Figure 11: Create App Integration

5. On the Client credentials window, make note of the value in the Client ID field.

| okta                                                                                                    |                    | Q Search 🕐 🔛 use                                                                                                    | rpomscs@outio ¥<br>a-dev-56344503 |
|----------------------------------------------------------------------------------------------------|--------------------|----------------------------------------------------------------------------------------------------|-----------------------------------|
| Dashbaard<br>Directary<br>People<br>Devices<br>Profile Editor<br>Directory Integratio<br>Profile Sources<br>Costemizations | * *<br>*           | Bask to Applications     POMSnet     Active •     e View Lags      General Sign On Assignments Okta API Scopes      Client Credentials     Client ID     Toss: |                                   |
| Applications<br>Applications<br>Self Service                                                                               | ^                  | Client authentication  None Proof Key for Code Exchange (PKCE) Require PKCE as additional verification                                                         |                                   |
| Security<br>Workflow                                                                                                    | ŭ,                 | General Settings East                                                                                                    |                                   |
| Renorte<br>https://dev-56344503-admin.okt                                                                                  | ta.com/admin/users | APPLICATION                                                                                                    |                                   |

Figure 12: Create App Integration

6. From the left navigation pane, expand Directory, select People, and then click Add Person, as shown in the following figure.

| okta                   |   | Q Search                                     | 0                      | userpomscs@outio<br>okta-dev-56344503 |
|------------------------|---|----------------------------------------------|------------------------|---------------------------------------|
| Dashboard              | × |                                              |                        |                                       |
| Directory              | ^ | People                                       |                        | O Hel                                 |
| People                 |   | J. Add person C Reset passwords              | More actions *         |                                       |
| Groups                 |   |                                              |                        |                                       |
| Devices                |   | -Search for users by first name, primary of  | email or username a    |                                       |
| Profile Editor         |   | Advanced search *                            |                        |                                       |
| Directory Integrations |   | Status All .                                 |                        | Showing 1 of 1                        |
| Profile Sources        |   | Person & username                            | Primary email          | Status                                |
| Customizations         | ~ | crkr_pomsuser poms<br>userpomscs@outlook.com | userpomscs@outlook.com | Active                                |
| Applications           | ~ |                                              |                        |                                       |
| Security               | ~ |                                              |                        |                                       |
| Workflow               | ~ |                                              |                        |                                       |
| Reports                | ~ |                                              |                        |                                       |
|                        |   |                                              |                        |                                       |

Figure 13: Create App Integration

- 7. In the Add Person window, type information about the user. POMSnet requires that you specify values in the **First name** and **Last Name** fields.
- 8. Click save, or to add another user, click save and Add Another.
- **9.** Make note of the *subdomain* of the Okta webpage URL. The following figure highlights the subdomain.

| $\leftarrow \rightarrow C$ $\oplus$ dev- | 56344503 admin.okta | com/admin/app/oidc_client/instance/0oa7jmnomflkc3YEV5d7/#tab-general |
|------------------------------------------|---------------------|----------------------------------------------------------------------|
| okta                                     |                     | Q Search                                                             |
| Dashboard                                | ~                   | - Back to Applications                                               |
| Directory                                | ~                   | POMSnet                                                              |
| Customizations                           | ~                   | Active  View Logs                                                    |

Figure 14: Okta URL Subdomain

## **Configure POMSnet**

Create an new identity provider and then add Nymi Band users to POMSnet.

### **Creating a New Identity Provider**

Create a new identity provider for Okta.

### **Procedure**

- **1.** Log into POMSnet as an administrator.
- 2. Navigate to System Administration > Security Administrator > Identity Providers., as shown in the following figure.

| Security Adminis   | Security Administrator |                       |               |            |                       |  |  |
|--------------------|------------------------|-----------------------|---------------|------------|-----------------------|--|--|
| Users<br>5         | Groups<br>10           | Object Classes<br>203 | B Actions 306 | f          | Identity Providers    |  |  |
| Identity Providers |                        |                       |               |            | New Identity Provider |  |  |
|                    |                        |                       |               | 🕅 Export 🔍 | Search                |  |  |
| Name               | : Туре                 | : Description         |               | : Actions  |                       |  |  |

### Figure 15: Identity Providers tab

- 3. Click New Identity Provider.
- 4. On the Tasks for New Identity Provider window, perform the following actions:
  - a) In the **Provider Name** field, type a name for the identity provider, for example, **OpenID\_login**
  - b) From the **Provider** Type list, select OpenID.
  - c) Optionally, in the **Description** field, type descriptive information about the new identity.
- 5. On the OpenIDSettings tab, perform the following actions:
  - a) In the **BaseURL** field, type:

### https://okta\_subdomain.okta.com/oauth2/v1

Where *subdomain* is the Okta URL subdomain value that you recorded in Using OIDC to Integrate POMSnet with Okta

#### For example, https://dev-57306104.okta.com/oauth2/v1

b) In the ClientID field, type the ClientID value that you recorded in Using OIDC to Integrate POMSnet with Okta.

The following figure provides an example of the OpenIDSettings tab.

| POMS               |                                 |                                        | Development Q | O Abbas Hunaid  |                       |
|--------------------|---------------------------------|----------------------------------------|---------------|-----------------|-----------------------|
| Security Admini    | Tasks for New Identity Provider |                                        |               |                 | /Export 🗶 Close       |
| Users              |                                 |                                        |               | 🗈 Save 🚫 Cancel | ders                  |
| 4                  | Identity Provider OpenID Se     | ttings                                 |               |                 |                       |
| Identity Providers | Base URL:                       | https:/dev-56344503.okta.com/oauth2/v1 |               |                 | New Identity Provider |
|                    | Client ID:                      | 0oa7jmnomflkc3YEV5d7                   |               |                 |                       |
| Name               |                                 |                                        |               |                 |                       |
| POMSnet            |                                 |                                        |               |                 | -                     |
|                    |                                 |                                        |               |                 |                       |
|                    |                                 |                                        |               |                 |                       |
|                    |                                 |                                        |               |                 |                       |
|                    |                                 |                                        |               |                 |                       |
|                    |                                 |                                        |               |                 | Ø                     |
|                    |                                 |                                        |               |                 |                       |

### Figure 16: OpenIDSettings tab

6. Click Save.

The creation of the identity provider completes.

### **Adding a User**

Create a new POMSnet user for each person that you provide a Nymi Band.

### About this task

Perform the following steps for each Nymi Band user.

### **Procedure**

1. On the POMSnet Security Administration window, select the User tab, and then click Add User, as shown in the following figure.

| Security Administrator Users Users | Groups<br>10          | Object Clas           | ses 📵     | Actions<br>306 | Identi           | ty Providers |
|------------------------------------|-----------------------|-----------------------|-----------|----------------|------------------|--------------|
| Users Users                        | Groups                | Object Clas           | ses 📵     | Actions<br>306 | identi           | ty Providers |
| Users                              |                       |                       |           |                |                  |              |
|                                    |                       |                       |           |                |                  | + New User   |
|                                    |                       |                       |           |                | Deport Q Search. |              |
| User Name E Domain or Pr           | ovi : Provider User : | Email :               | Culture E | Status :       | Actions          |              |
| crkr_pomsuser TL                   |                       | N/A                   | en-us     | Active         | Edit Delete      | Duplicate    |
| crkr_samluser POMSnet              | userpomscs@outlook.co | userpomscs@outlook.co | en-us     | Active         | 🕑 Edit 🔒 Delete  | Duplicate    |
| hunalabb TL                        |                       | abbas.hunaid@poms.com | en-us     | Active         | 🗹 Edit 🔒 Delete  | Duplicate    |
| ikramyus TL                        |                       | yusra.ikram@poms.com  | en-us     | Active         | 🕑 Edit 🔹 Delete  | Duplicate    |

### Figure 17: Add User

- 2. In the Tasks for New Users window, perform the following actions:
  - a) From the **Provider** list, select **OpenID\_Login**. The the **Domain** field disappears and the **Provider User** field appears.
  - b) In the **Provider** user field, enter the email address of the user.
  - c) In the **Username** field, enter the username of the user.
  - d) Complete other fields as required, and then click **Save**.

## Registering the Nymi Band as a Security Key

After you configure Okta to support the Nymi Band, users can enroll their Nymi Band as a Security Key the first time that they log in.

### Before you begin

Ensure that the user wears their authenticated Nymi Band.

### **About this task**

After the user logs into Okta, the enrollment process starts automatically.

### **Procedure**

1. On the Okta Enroll window, click Enroll.

The following figures shows the Okta Enroll window.

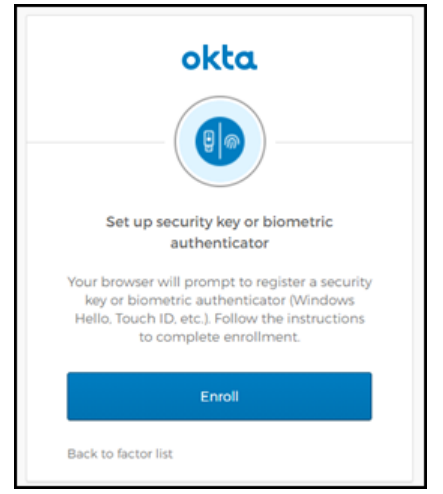

### Figure 18: Okta Enroll window

2. On the Set up Multifactor window, click Configure Factor. The following figure shows the Set up Multifactor window.

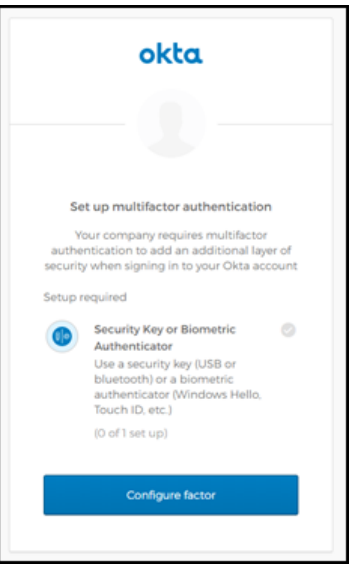

### Figure 19: Set up Multifactor window

3. On the Allow this site to see your security key dialog, click Allow. The following figure shows the Allow this site to see your security key window.

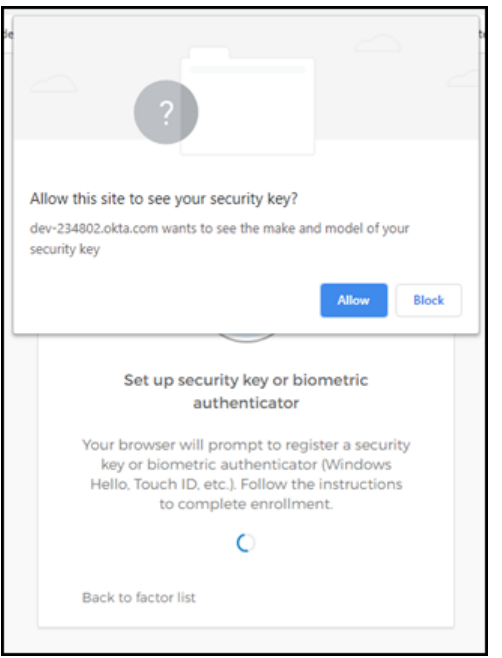

### Figure 20: Allow this site to see your security key

**4.** When prompted to sign in, tap the Nymi Band against the NFC reader. The following figure shows sign in window.

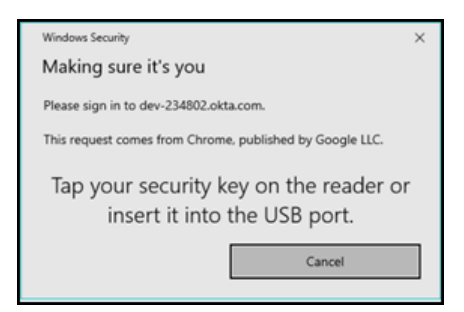

#### Figure 21: Okta Sign In window

**5.** On the Set up Multifactor authentication window, click **Finish**. The following figure shows sign in window.

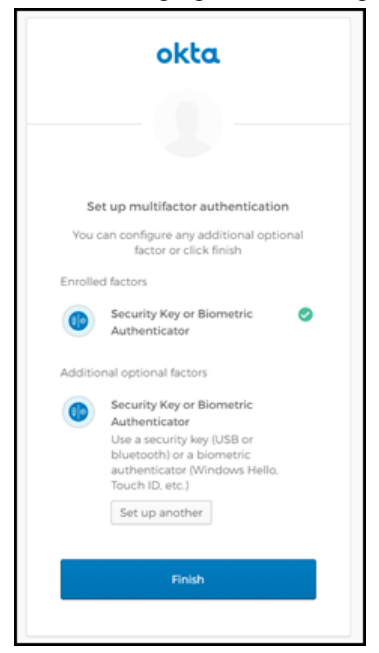

Figure 22: Set up Multifactor window

### **Results**

The Okta Login window changes after enrollment completes, as shown in the following figure.

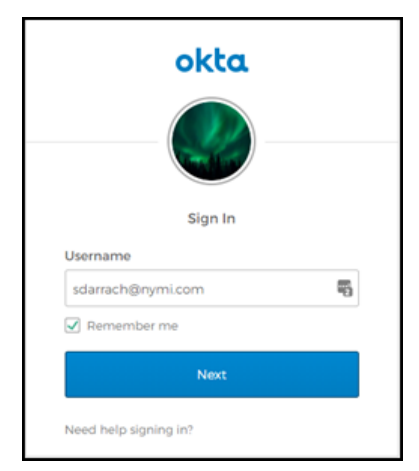

Figure 23: Okta Sign In windows

When the user clicks **Next**, a pop-up appears prompting the user to sign in, as shown in the following figure. Users can tap their Nymi Band against the NFC reader to login, and when login completes, their home screen appears.

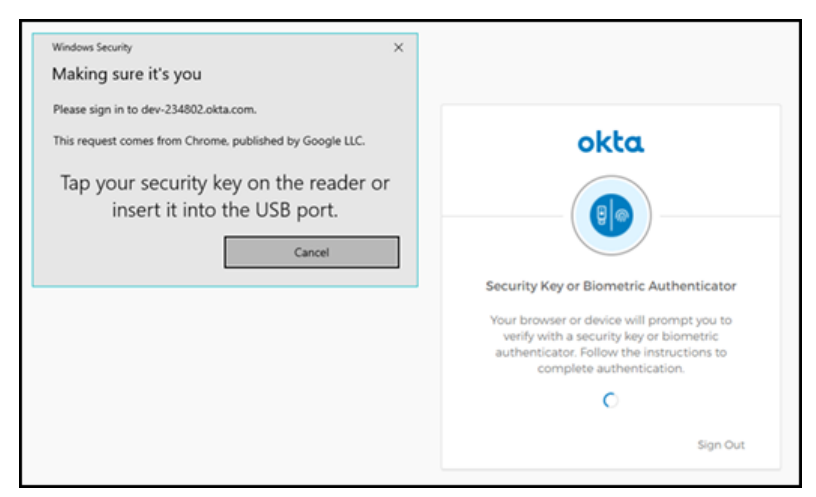

Figure 24: Making sure it's you window

# Using the Nymi Band with POMSnet and Okta

Use the Nymi Band to sign into POMSnet and to perform e-signatures.

### About this task

Perform the following steps on a user terminal with a connected NFC Reader and Bluetooth adapter.

### **Procedure**

1. Connect to the POMSnet Aquila login page.

The POMSnet webpage display an **OpenID\_Login Identity** button, as shown in the following figure.

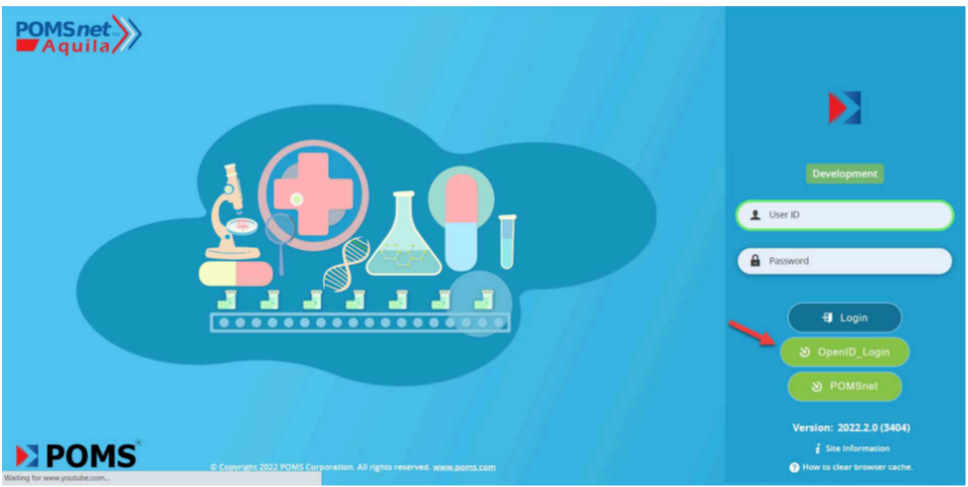

Figure 25: POMSnet Aquila web page

- 2. Click the OpenID\_Login Identity button.
- **3.** On the Okta Sign In window, tap an authenticated Nymi Band against the NFC reader. The user log in completes and the POMSnet application appears.

### Removing the Nymi Band as an Authenticator for a User (OIE only)

Perform the following steps the Nymi Band as an Okta authenticator. For example, when a user re-enrolls their Nymi Band, when you assign a new Nymi Band to a user or you do not want a user to use their Nymi Band as an Okta authenticator.

### Procedure

- 1. Log into the Okta Admin Dashboard website.
- 2. From the search bar, type the username for the user.
- 3. From the More Actions list select Reset Authenticators, as shown in the following figure.

| David Lloyd                |                           |
|----------------------------|---------------------------|
| dlloyd@nymi.com            |                           |
| C Reset or Remove password | More Actions 🔻            |
| 🗴 User 🦛 Active View Logs  | C Reset Authenticators    |
|                            | Enroll FIDO2 Security Key |
| Applications Groups Pro    | S Clear User Sessions     |
| Assigned Applications      | C Reset Behavior Profile  |
|                            | 1. Suspend                |
| Assign Applications        | 1x Deactivate             |

### Figure 26: Reset Authenticators

4. On the Reset Authenticators window, select Nymi FIDO2 Authenticator, and then click Reset Selected Authenticators, as shown in the following figure.

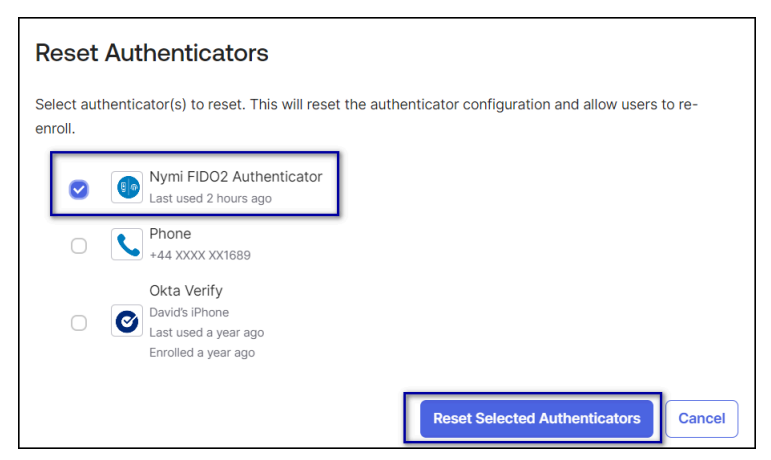

**Figure 27: Reset Authenticators** 

#### What to do next

After you remove the Nymi Band as a security key, the next steps you take depend on the reason you removed the Nymi Band as a security key and the Nymi Bandmode. The following table provides more information.

| Reason        | Standalone Nymi Band                                                                                                    | CWP Mode Nymi Band                                                                                                    |
|---------------|----------------------------------------------------------------------------------------------------|----------------------------------------------------------------------------------------------------|
| Re-enrollment | Put the Nymi Band on charge<br>and perform the delete user<br>data operation. Instruct the<br>user to enroll their Nymi Band.<br>The section <i>Enrollment of a</i><br><i>Standalone Mode Nymi Band</i><br>provides mode information. | Put the Nymi Band on charge<br>and perform the delete user data<br>operation, and then remove the<br>Nymi Band to user association<br>in Nymi Enterprise Server(NES).<br>Instruct the user to access the<br>Nymi Band Application Terminal,<br>and then perform an enrollment. |
|               |                                                                                                    | <b>Note:</b> In Connected Worker<br>Platform(CWP) 1.16.0 and later<br>you can configure self-service<br>enrollment.                                                                                                    |
|               |                                                                                                    | The Nymi Connected Worker<br>Platform—Administration Guide<br>provides more information about<br>the enrollment and self-service<br>re-enrollment processes.                                                                                                    |

| Reason                                                        | Standalone Nymi Band                                                                                                    | CWP Mode Nymi Band                                                                                                    |
|---------------------------------------------------------------|----------------------------------------------------------------------------------------------------|----------------------------------------------------------------------------------------------------|
| Assign the Nymi Band to a new<br>user                         | Put the Nymi Band on charge<br>and perform the delete user<br>data operation. Instruct the new<br>user to enroll the Nymi Band.<br>The section <i>Enrollment of a</i><br><i>Standalone Mode Nymi Band</i><br>provides mode information. | Put the Nymi Band on charge,<br>perform the delete user data<br>operation, and then remove the<br>Nymi Band to user association<br>in NES. Instruct the user to<br>access the Nymi Band Application<br>Terminal, and then perform an<br>enrollment. |
|                                                               |                                                                                                    | <b>Note:</b> In CWP 1.16.0 and later you can configure self-service enrollment.                                                                                                    |
|                                                               |                                                                                                    | The Nymi Connected Worker<br>Platform—Administration Guide<br>provides more information about<br>the enrollment and self-service<br>re-enrollment processes.                                                                                        |
| Discontinue the use of this Nymi<br>Band as an authenticator. | Put the Nymi Band on charge<br>and perform the delete user data<br>operation.                                                                                                    | Put the Nymi Band on charge,<br>perform the delete user data<br>operation, and then remove the<br>Nymi Band to user association in<br>NES.                                                                                                    |
|                                                               |                                                                                                    | The Nymi Connected Worker<br>Platform—Administration Guide<br>provides more information.                                                                                                    |

Copyright ©2024 Nymi Inc. All rights reserved.

Nymi Inc. (Nymi) believes the information in this document is accurate as of its publication date. The information is subject to change without notice.

The information in this document is provided as-is and Nymi makes no representations or warranties of any kind. This document does not provide you with any legal rights to any intellectual property in any Nymi product. You may copy and use this document for your referential purposes.

This software or hardware is developed for general use in a variety of industries and Nymi assumes no liability as a result of their use or application. Nymi, Nymi Band, and other trademarks are the property of Nymi Inc. Other trademarks may be the property of their respective owners.

Published in Canada. Nymi Inc. Toronto, Ontario www.nymi.com